# 第六届全国高等院校工程应用技术教师大赛 AS5-"智能制造生产线信息集成与控制"赛项 (高职组)

# "工程实践操作"作业书

# (样本)

场次:\_\_\_\_\_\_赛位号:\_\_\_\_\_

# 第六届全国高等院校工程应用技术教师大赛

AS5-"智能制造生产线信息集成与控制"赛项(高职组)

# 竞赛指定平台: THIMZX-2型 智能制造生产线信息集成与控制实践平台

依据大赛执行方案,决赛分"工程实践操作"和"目标命题实现"两个比赛环节。 第一个环节主要比基本技能操作和工程素质,第二个环节主要比规定目标下的应用创新 和解决问题的能力。

1、"工程实践操作"比赛环节

根据本赛项"工程实践操作"作业书,在限定的赛项平台上,完成"作业书"规定 的所有操作步骤和技术要求,时限120分钟。现场裁判从工程能力素养要求的角度,就 工艺、标准、规范、安全等方面,对参赛选手现场操作的结果进行评判,给出百分制成 绩,权重0.60。

#### 本赛项"工程实践操作"环节的比赛内容:

(1)设备线路连接 —— 按照设备工作网络框图,连接PLC与PLC、PLC与工业机器人、PLC与触摸屏之间的电缆和机器人控制电缆线等。

(2)软、硬件配置 —— 设置工业机器人和PLC的参数,完成PLC、触摸屏程序下载。

(3)系统调试 —— 根据要求修改相关设置,完成设备的功能调试,机器人按要 求完成规定动作。

#### 2、"目标命题实现"比赛环节

根据本赛项"目标命题实现"任务书,在限定的赛项平台上,完成任务书中规定的 目标任务和技术要求,时限120分钟。评审专家从工程应用和解决问题能力的角度,就 方案设计、方案实现、实施效果和答辩情况等方面,对参赛选手完成目标命题任务的结 果进行评判,给出百分制成绩,权重0.40。

#### 本赛项"目标命题实现"环节的比赛内容:

根据"目标命题实现"任务书的要求,在指定的赛项平台上实现所设计的方案,包括也可不仅限于此:

(1) 系统装配 —— 根据设计方案装配系统软硬件,完成系统连接。

- (2)硬件配置 —— 根据设计方案配置硬件参数,完成各模块调试。
- (3) 软件调试 —— 根据设计方案调试上位机应用软件。
- (4) 系统调试 —— 根据设计方案进行系统调试。

(5) 运行结果 —— 根据设计系统的运行实况,收集数据、整理运行结果。

#### 3、成绩评定

(1)现场裁判依据本赛项"工程实践操作"作业书规定的操作步骤和技术要求, 通过考察参赛选手的现场表现,按照为本赛项制定的评分规则,给出本环节的百分制成 绩,权重 0.60。

(2) 评审专家依据本赛项"目标命题实现"任务书规定的任务和技术要求,通过 观看实施成果演示和现场答辩,按照决赛评分规则,各评委独立给出百分制成绩,平均 后为本环节的成绩,权重 0.40。

(3) 决赛两个环节的成绩加权和为参赛选手的最终成绩。

# "工程实践操作"作业书

# 一、设备安装与连接

- 1、电气连接
- ① 将1台PLC的FX3U-485BD模块与另外2台PLC的FU3U-485ADP-MB模块,通过五 芯屏蔽线相连,如图1所示。

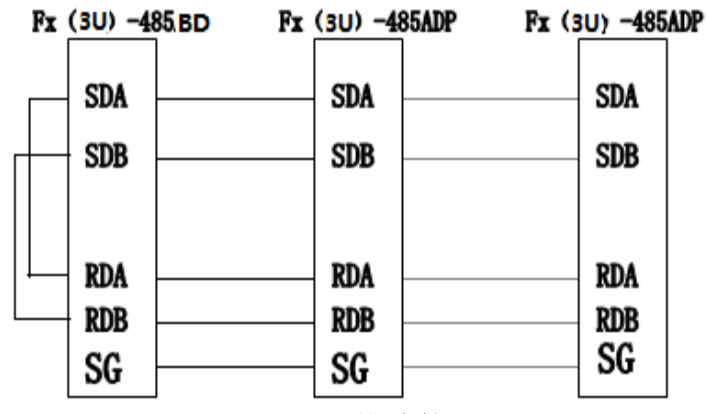

图 1 PLC 网络连接图

- ② 将1台PLC的FX3U-ENET-L模块与工业机器人控制器中的【LAN】,通过网络交换机相连。
- ③ 参见图2,将机器人连接电缆的【CN1】插头连接到机器人控制器中的【CN1】 插座中,并坚固插头两侧的螺丝。
- ④ 参见图2,将机器人连接电缆的【CN2】插头连接到机器人控制器中的【CN2】 插座中,并坚固插头两侧的螺丝。
- ⑤ 参见图2,将示教单元连接电缆的【TB】插头连接到机器人控制器中的【TB】 插座中,并坚固插头两侧的螺丝。
- ⑥ 参见图2,将实验台上的编码器电缆的【CN3】插头连接到机器人控制器中的 【CNUSR1】插座中。
- ⑦ 连接气泵输出端到实验台上调压过滤阀输入端的气管。
- ⑧ 连接调压过滤阀输出端到机器人本体的气管。

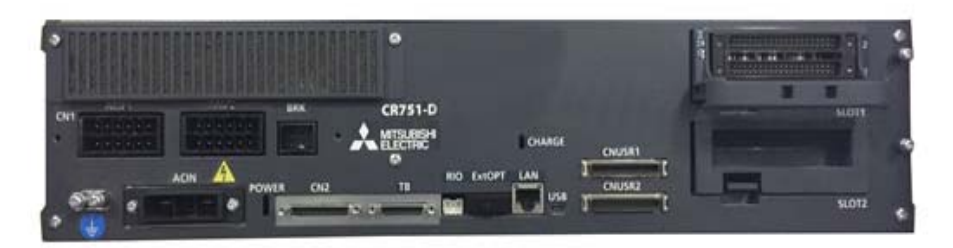

图 2 机器人控制器接口面板

# 2、系统上电准备

合上各站【电源】开关,合上【机器人控制器】电源开关,机器人控制器启动。旋 出工作站上的【急停】,启动系统。

# 二、软、硬件配置

# 1、设置机器人参数

# (1) 设置机器人的序列号

使用RT ToolBox2软件,与机器人控制器联机,PC与机器人链接时机器人默认IP: 192.168.1.20、端口号为10008,依次点击〖在线〗→〖参数〗,双击左侧工作区中的〖参 数一览〗,在"参数名"后的文本框内输入"RBSERIAL",点击〖读出〗,在弹出的"参 数的编辑"窗口中将目标机器人的序列号输入到文本框中,点击〖写入〗,确定写入、 确定重启控制器完成设置,如图3所示。

| 🚰 RT ToolBox2 - THIMZX-2 10.07 (在线)                                                                                                    |                      |                        |                        |                         |         |               |              |
|----------------------------------------------------------------------------------------------------|----------------------|------------------------|------------------------|-------------------------|---------|---------------|--------------|
| 工作区(K) 显示(V) 在线(Q) 参数(P) 窗口(W)                                                                                                    | 帮助(日)                |                        |                        |                         |         |               |              |
| DIG AREX 70 EE                                                                                                    | 当 纵 🗈 🗟 👘            |                        |                        |                         |         |               |              |
| B # B   <mark>D   D   7   7   7   7   7   7   7   7   </mark>                                                                                                    | 🛢 🛢  🗹 🖉             | 8                      |                        |                         |         |               |              |
| RC1 🔹 🔯 🖉 🌠                                                                                                    |                      |                        |                        |                         |         |               |              |
|                                                                                                    |                      |                        |                        |                         |         |               |              |
|                                                                                                    |                      |                        |                        |                         |         |               |              |
| 工作区                                                                                                    | × 〒参数一览1             | l:RC1 (在线)             |                        |                         |         | 在线 属性         | ×            |
|                                                                                                    |                      |                        |                        | — 显示(I)                 | 参数列表    | 属性            | 数据           |
| □ 30m1%<br>□ 22 RC1                                                                                                    | 机器1                  | ·                      |                        | <ul> <li>全显示</li> </ul> | 读出回     | 机种            | CR75x-D      |
|                                                                                                    | 参数名:                 | RBSERIAL               | 读出®)                   | ◎ 变更处                   |         | 控制器版本         | Ver.S6c      |
| ■ 11131 11131 11 | 参数                   | 说明                     |                        |                         |         | 最后更新时间        | 2015/10/23 1 |
|                                                                                                    | PST                  | Prog. No. read startin | ng (1:ON,0:OFF)        |                         |         | 机器1           | RV-4FL-D     |
|                                                                                                    | PSTYPE               | Data type number IN    | PUT, Data type number  | OUTPUT                  |         | 序列号           | FF510032R    |
| 日日参数                                                                                                    | QMLTCPU1<br>OMLTCPU2 | Multi CPU1 High spee   | d communication area s | etting<br>etting        |         | 取后更新时间<br>程序数 | 2010/09/20 1 |
| 日本 一田 参数一览                                                                                                    | 参数的编辑                | non er ochign spec     |                        | endinie                 |         | ×             | 3036800      |
| 日 1 程序参数                                                                                                    |                      | *                      | 40.99 日 -              |                         | <u></u> |               | 1            |
| 日 信号参数                                                                                                    | 223<br>              | 刻名, NDSERIAL           | 1185·                  | 1                       |         |               |              |
| ■ ■ 现场网络参数                                                                                                    |                      | Robot serial nul       | nder                   |                         |         |               |              |
| ● ■ 监视                                                                                                    | 1 : FF510            | 032R                   |                        |                         |         |               |              |
| □ □ □ □ □ □ □ □ □ □ □ □ □ □ □ □ □ □ □                                                                                                    |                      |                        |                        |                         |         |               |              |
| ● 伊 备份                                                                                                    |                      |                        |                        |                         |         |               |              |
| MELFA-3D Vision                                                                                                    |                      |                        |                        |                         |         |               |              |
| 🗄 🍿 I/O Simulator                                                                                                    |                      |                        |                        | +TED(D)                 | E> (M)  | ¥ia(c)        |              |
|                                                                                                    |                      |                        |                        | 41MM(L)                 | =>X(W)  |               |              |
| ,<br>                                                                                                    | <u></u>              |                        |                        |                         | 7       | 745           | NUM          |

图 3 设置机器人序列号

# (2) 设置机器人的输入输出信号分配

根据机器人主程序(Main.prg)开头的注释,设置机器人的专用输入输出信号分配。 在联机状态下,依次点击〖在线〗→〖参数〗→〖信号参数〗→〖专用输入输出信号分 配〗,双击打开左侧工作区中的〖通用1〗,在图4所示的界面进行设置,点击〖写入〗,确定重启控制器完成设置。

|                                                                                                    | 借口(W) 我町(H)     |                                           |                                                                                                    |        |          | and the second  |
|----------------------------------------------------------------------------------------------------|-----------------|-------------------------------------------|----------------------------------------------------------------------------------------------------|--------|----------|-----------------|
| AN ADDRESS IN AN ADDRESS AND ADDRESS AND ADDRESS ADDRESS ADDRES |                 |                                           | (and a second second se |        |          |                 |
|                                                                                                    |                 |                                           |                                                                                                    |        |          |                 |
| シミン 日本 日本 日本 日本 日本 日本 日本 日本 日本 日本 日本 日本 日本                                                                                                    |                 | N (2) (2) (2) (2) (2) (2) (2) (2) (2) (2) |                                                                                                    |        |          |                 |
| C1 🔹 🔽 🔀 🛛                                                                                                    | <b>K</b>        |                                           |                                                                                                    |        |          |                 |
|                                                                                                    |                 |                                           |                                                                                                    |        |          |                 |
|                                                                                                    |                 |                                           |                                                                                                    |        |          |                 |
|                                                                                                    |                 |                                           |                                                                                                    |        |          | ()()            |
| 在线                                                                                                    | ┏]通用1参数 1:RC1 ( | 在线)                                       |                                                                                                    |        |          |                 |
| RV-4FL-D                                                                                                    |                 | 入信号(1)                                    |                                                                                                    | 輸出     | 년信号(U)   | terrenter (MAR) |
| 🛃 操作面板                                                                                                    | 可自动运行           | AUTOENA                                   |                                                                                                    | 可自动运行  | AUTOENA  |                 |
| ■ 程序<br>5                                                                                                    | 启动              | START                                     | 3                                                                                                    | 运行中    | START    | 2               |
| 任示<br>3 参数                                                                                                    | 停止              | STOP                                      | 0                                                                                                    | 待机中    | STOP     |                 |
|                                                                                                    | 停止(STOP2)       | STOP2                                     |                                                                                                    | 待机中2   | STOP2    |                 |
| ■ 🔁 动作参数                                                                                                    |                 |                                           |                                                                                                    | 停止输入中  | STOPSTS  |                 |
|                                                                                                    | 程序复位            | SLOTINIT                                  | 2                                                                                                    | 可以选择程序 | SLOTINIT |                 |
|                                                                                                    | 报错复位            | ERRRESET                                  |                                                                                                    | 报警发生中  | ERRRESET |                 |
| □ 🛃 专用输入输出信号分配                                                                                                    | 周期停止            | CYCLE                                     |                                                                                                    | 周期停止中  | CYCLE    |                 |
|                                                                                                    | 伺服OFF           | SRVOFF                                    | 1                                                                                                    | 伺服ON不可 | SRVOFF   |                 |
| ■ 通用2<br>#0.40                                                                                                    | 伺服ON            | SRVON                                     | 4                                                                                                    | 伺服ON中  | SRVON    |                 |
| 10G                                                                                                    | 操作权             | IOENA                                     | 5                                                                                                    | 操作权    | IOENA    |                 |

图 4 设置机器人专用输入输出信号

# (3) 设置以太网通信参数

设置以太网通信参数,使其与PLC主控制器组成一个以太网局域网。在联机状态下, 依次点击〖在线〗→〖参数〗→〖通讯参数〗,双击打开下方工作区中的〖Ethernet设 定〗,在左侧"设备•端口"如图5所示。

| n Ethernet设定参数 1:RC1 (在线) |                 |                  |              |       |                  |             |       |   | E                        |               | ×          |
|---------------------------|-----------------|------------------|--------------|-------|------------------|-------------|-------|---|--------------------------|---------------|------------|
| 菜单(U):                    | 设备一览 <b>(</b> C | ):               |              |       |                  |             |       |   | 设备分配(A): (               | COMDEV)       | ,          |
| IP地址                      | 设备              | 模式               | IP地址         | 端口号   | 协议               | 终端编码        | 结束编码  | - | COM1: RS2                | 32            | -          |
| 设备・端口                     | OPT11           | 1:服务器            | 192.168.1.9  | 10001 | 2: 数据连接          | 0: 无        | 0: CR |   | COM2: OPT                | 11            | -          |
| 实时监视                      | OPT12           | 1:服务器            | 192.168.1.10 | 10002 | 0:无步骤            | 0:无         | 0: CR |   | COM3: (未述                | 5择)           | •          |
| 实时外部控制命令                  | OPT13<br>OPT14  | 1: 服务器<br>1: 服冬哭 | 192.168.0.4  | 10003 | 0: 无步骤<br>0: 无步骤 | 0:元<br>0:无  | 0: CR | Ξ | COM4: (未述                | 5择)<br>LIRN   | <b>-</b>   |
|                           | OPT15           | 1:服务器            | 192.168.0.6  | 10005 | 0:无步骤            | 0:元<br>0:无  | 0: CR |   | COM5: (未)                | 5译)<br>+ 17)  | •          |
|                           | OPT16           | 1: 服务器           | 192.168.0.7  | 10006 | 0: 无步骤           | <b>0:</b> 无 | 0: CR |   | COMD: (未);<br>COM7: (未); | 5]半)<br>E-FZ) |            |
|                           | OPT17           | 1:服务器            | 192.168.0.8  | 10007 | 0:无步骤            | 0:无         | 0: CR |   | COM9: (未)                | 51年)<br>E-1次) |            |
|                           | OPT18           | 1:服务器            | 192.168.0.9  | 10008 | 0: 无步骤           | 0: 无        | 0: CR | - | (未)                      | 51#)          | an a share |
|                           |                 |                  |              |       |                  |             |       |   |                          |               |            |
|                           |                 |                  |              |       |                  |             |       | ÿ | 纪明画面(E)                  | 写入(R          |            |

图 5 设置通讯参数

双击"设备一览"下的"OPT11"然后的下拉框中选择"OPT11",弹出如下参数设 定窗口,修改"模式"为"1:服务器",端口号设置为10001,协议设为"2:数据连接" 结束编码为"0:CR",分配(COMDEV)选择"COM2",点击〖OK〗确定,如图6 所示。

| }备 <mark>(D)</mark> :   |              | OPT11   |
|-------------------------|--------------|---------|
| ]动设定 <mark>(C)</mark> : |              | 无       |
| 模式(M):                  | (NETMODE(1)) | 1: 服务器  |
| 端口号 <mark>(P)</mark> :  | (NETPORT(2)) | 10001   |
| 协议(T):                  | (CPRCE11)    | 2: 数据连接 |
| 结束编码(K):                | (CTERME11)   | 0: CR - |
| 分配(A):                  | (COMDEV)     | COM2 -  |

图 6 设置与 PLC 相连的参数

在图5"Ethernet设定"窗口的右下方,依次点击〖写入〗→〖确定写入〗→〖确 定重启控制器〗完成设置。

# 2、设置PLC以太网模块参数

打开桌面以太网设置软件"FX3U-ENET-L Configuration Tool" 4, 打开界面如图 7。

| FX3U-ENET-L Configurati      | ion Tool (Unset file) - [Ether | net settings] |             |     |
|------------------------------|--------------------------------|---------------|-------------|-----|
| le View Help                 |                                |               |             |     |
| ) 🖻 🖬 🚭                      |                                |               |             |     |
| - Ethernet Mo                | dule settings                  |               |             |     |
|                              |                                |               |             |     |
|                              | Module None                    | •             |             |     |
|                              | Operational settings           |               |             |     |
|                              | Initial settings               |               |             |     |
|                              | Open settings                  |               |             |     |
|                              | Router relay parameter         |               |             |     |
|                              | E-mail settings                |               |             |     |
|                              |                                |               |             |     |
|                              |                                |               |             |     |
| Necessary setting( No sett   | ing / Already set )            | Default       |             |     |
| Set if it is needed( No sett | ing / Already set )            | Check         |             |     |
| Online                       | -                              |               |             |     |
| 1                            |                                |               |             |     |
| Transfer Setup               | PLC remote operation           | Diagnostics   |             |     |
| Write                        | Read                           | Verify        |             |     |
|                              |                                |               |             |     |
|                              |                                |               |             |     |
|                              |                                |               |             |     |
|                              |                                |               |             |     |
|                              |                                |               |             |     |
| dy                           |                                |               | FX3U-ENET-L | NUM |

图7 软件界面

选择"Module0"如下图 8。

| e View Help                                                                                   |                                                                                       |                                           |  |
|-----------------------------------------------------------------------------------------------|---------------------------------------------------------------------------------------|-------------------------------------------|--|
| ) 🚅 🖬 🚭                                                                                       |                                                                                       |                                           |  |
| Ethernet Mo                                                                                   | odule settings                                                                        |                                           |  |
|                                                                                               | Module 0                                                                              |                                           |  |
|                                                                                               | Operational settinos                                                                  |                                           |  |
|                                                                                               | Initial settings                                                                      |                                           |  |
|                                                                                               | Open settings                                                                         |                                           |  |
|                                                                                               | Router relay carameter                                                                |                                           |  |
|                                                                                               | noonen neley persineter                                                               |                                           |  |
| Necessary setting( No set                                                                     | E-mail settings                                                                       | Default                                   |  |
| Necessary setting( No set<br>Set if it is needed( No set<br>Online                            | E-mail settings                                                                       | Default                                   |  |
| Necessary setting( No set<br>Set if it is needed( No set<br>Online<br>Transfer setup          | E-mail settings<br>ing / Already set )<br>ing / Already set )<br>PLC remote operation | Default<br>Check<br>Diagnostics           |  |
| Necessary setting( No set<br>Set if it is needed( No set<br>Online<br>Transfer setup<br>Write | E-meil settings                                                                       | Default<br>Check<br>Diagnostics           |  |
| Necessary setting( No set<br>Set if it is needed( No set<br>Online<br>Transfer setup<br>Write | E-mail settings ting / Already set ) ing / Already set ) PLC remote operation Read    | Default<br>Check<br>Diagnostics<br>Verify |  |
| Necessary setting( No set<br>Set if it is needed( No set<br>Online<br>Transfer setup<br>Write | E-mail settings ting / Already set ) ing / Already set ) PLC remote operation Read    | Default<br>Check<br>Diagnostics<br>Verify |  |

# 图 8 模式选择界面

点击第二行 "Operarional settings" 弹出以下设置窗口,按照窗口设置的参数进行 设置。IP 地址为 192.168.1.9,点击 "End" 参数设置完成,如图 9。

第六届(2021年)全国高等院校工程应用技术教师大赛 - "工程实践操作"作业书(AS5-智能制造生产线信息集成与控制)

| FX3U-ENET-L Configuration Tool (Ur                                                                                                    | nset file) - [Ethernet operational settings]                                                          |                 |
|----------------------------------------------------------------------------------------------------|----------------------------------------------------------------------------------------------------|-----------------|
| File View Help                                                                                                    |                                                                                                    |                 |
| Communication data code<br>C Binary code<br>C Binary code<br>C Bina | wait for OPEN (Communications<br>ble at STOP time )<br>wait for OPEN (Communication<br>at STOP time ) |                 |
| P address Input format DEC. P address 192 188                                                                                                    | Send frame setting                                                                                    |                 |
|                                                                                                    | C Use the Ping                                                                                        |                 |
| End                                                                                                    | Cancel                                                                                                |                 |
|                                                                                                    |                                                                                                    |                 |
| eady                                                                                                    |                                                                                                    | FX3U-ENET-L NUM |

图9参数设置

点击第四行"Open settings"设置以下参数,点击"End"参数设置完成如图 10。

|    | Proto | ∞I | Open system                  |   | Fixed bu | ffer | Fixed buffer<br>communication<br>procedure |   | Pairing<br>open |   | Existence<br>confirmatio | n | Host station<br>Port No.<br>(DEC.) | Transmission<br>target device IP<br>address | Transmission<br>target device<br>Port No.<br>(DEC.) |
|----|-------|----|------------------------------|---|----------|------|--------------------------------------------|---|-----------------|---|--------------------------|---|------------------------------------|---------------------------------------------|-----------------------------------------------------|
| т  | CP    | -  | Active                       | • | Receive  | •    | No procedure                               | - | Enable          | - | No confirm               | • | 10001                              | 192.168. 1.20                               | 10001                                               |
| TC | CP    | -  | Active<br>MELSOFT connection | - | Send     | -    | No procedure                               | - | Enable          | - | No confirm               | - | 10001                              | 192.168. 1.20                               | 10001                                               |
|    | -     |    | MELSOFT connection           | - |          | -    |                                            | - |                 | - |                          | - |                                    |                                             |                                                     |
|    |       |    |                              |   |          |      | LIU                                        | - | Call            |   | ]                        |   |                                    |                                             |                                                     |

# 图 10 通讯参数及 IP 地址设置

参数进行下载,用 PLC 的编程电缆进行参数下载,点击图 7 左下方"Write",弹出 以下窗口如图 11。

| ile <u>V</u> iew <u>H</u> elp |                          |             |                      |
|-------------------------------|--------------------------|-------------|----------------------|
| ) 🖻 🖬 🎒                       |                          |             |                      |
| - Ethernet M                  | odule settings           |             |                      |
|                               | Module 0                 | •           |                      |
|                               | Operational settings     |             |                      |
|                               | Initial settings         |             |                      |
|                               | Open settings            |             |                      |
|                               | Write to Ethernet Moduls |             |                      |
|                               |                          |             | Related function     |
|                               | Connection interface COM | 4-115.2Kbps | Transfer setup       |
| Necessary setting( No set     | t.                       | 1           | PLC remote operation |
| Set if it is needed( No set   | Write                    | Close       |                      |
| Online                        | C                        |             |                      |
| Transfer setup                | PLC remote operation     | Diagnostics |                      |
| Write                         | Read                     | Verify      |                      |
|                               |                          |             |                      |
|                               |                          |             |                      |
|                               |                          |             |                      |
|                               |                          |             |                      |
| adv                           |                          |             | FX3U-ENET-L NUM      |

### 图 11 下载窗口

选择"Transfer setup"弹出以下窗口,如图 12。

| PC :    | side I/F setting                           |                     |
|---------|--------------------------------------------|---------------------|
|         | Connecting interface                       |                     |
|         | Serial port/USB                            | C Ethernet board    |
|         | RS-232C<br>(ask-da EV USE ANVERSE) USE PEN |                     |
|         | (Include FX-USB-AW/FX3U-USB-BD)            | C Host Name         |
|         |                                            |                     |
|         | COM port COM4                              |                     |
|         | Transmission speed 115 2Khns V             |                     |
| SSE     |                                            |                     |
| f it is |                                            |                     |
|         | Time out                                   |                     |
| Tr      | Check at communication time 30             | sec Connection test |
|         |                                            |                     |
|         | ОК                                         | Cancel              |
|         |                                            |                     |

图 12 下载设置端口

选择编程电缆对应的"COM port"进行 COM 口设置,设置完成后点击"Connection test"进行测试通讯是否成功,通讯成功后,点击"OK",然后进行"Write"下载参数。

# 三、系统调试与故障排除

在系统调试过程可能会碰到一些故障,根据所提供的技术资料排除故障,完成下述 功能调试。

# 1、机器人的动作位置点示教保存

使用 RT ToolBox2 软件并联机, 依次点击〖在线〗→〖程序〗, 选择"Main.prg"程序, 点击鼠标右键选择〖在调试状态下打开程序〗, 可以使用程序跳转、单步运行、直

接运行等操作,配合示教单元手动操作将表1中的机器人位置点校准并保存。

| 序号 | 位置点          | 位置点说明      |
|----|--------------|------------|
| 1  | P6           | 输送带上取物料位置  |
| 2  | P20          | 放装配台1号位置   |
| 3  | P70 取物料盖位置 1 |            |
| 4  | P80          | 取物料盖位置 2   |
| 5  | P90          | 取物料盖位置 3   |
| 6  | P40          | 取小物料位置1正上方 |
| 7  | P50          | 取小物料位置2正上方 |
| 8  | P130         | 输送带上入库位置   |

表1 位置点

### 2、下载PLC程序

① 击三菱PLC软件菜单"连接目标",双击〖Connection1〗,弹出设置对话框,如 图13所示。

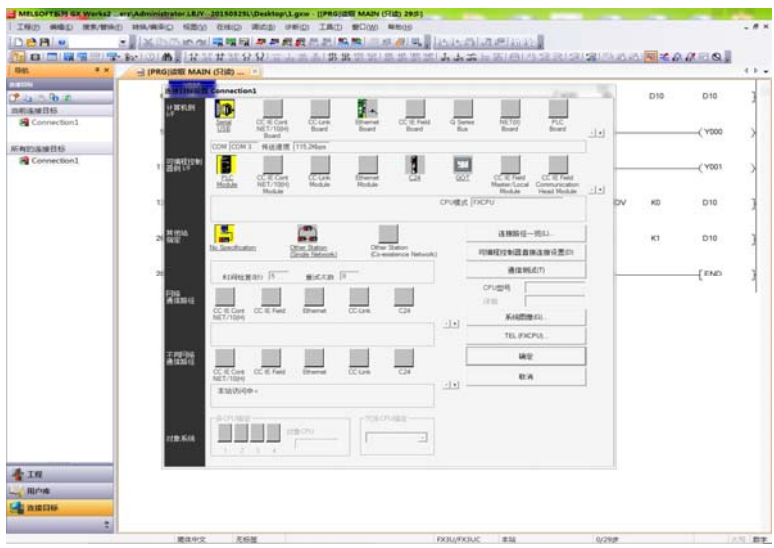

图 13 传输设置对话框图

② 双击〖串口〗图标,弹出"串口详细设置"对话框,在"COM 端口"中选择编程电缆连接的串口号。在"传送速度"中选择默认,如图14所示,完成后点击"确定"键保存设置。

| 计算机侧 I/F     | 串行详细设置      | £            | X    |
|--------------|-------------|--------------|------|
| • RS-2       | 32C         |              | 确定   |
| (包含<br>C USB | FX-USB-AW/F | FX3U-USB-BD) | 取消   |
| COM端口        | COM 4       | •            | 详细设置 |
| 传送速度         | 115.2Kbps   | •            |      |
|              |             |              |      |

图 14 PC I/F 串口详细设置图

- ③ 在"传输设置"中点击〖通信测试〗,连接正确时弹出提示"通信正常",否则弹出"通信错误"。完成通信设置后,打开提供的各工作站三菱PLC样例程序,进行程序下载。
- 3、下载触摸屏工程

通过8P网线连接触摸以太网接口、PC机网口到交换机或路由器上;选择"Transfer" 启动下载;点击下载按钮下载工程,如图15所示。

| <b>W</b> inCC | flexibl        | e Stand | ard - 項          | 🗐 . hmi 👘 |                 |       |      |               |                   |    |
|---------------|----------------|---------|------------------|-----------|-----------------|-------|------|---------------|-------------------|----|
| 项目(P)         | 编辑( <u>E</u> ) | 视图(Y)   | 插入(I)            | 格式(12)    | 面板 ( <u>A</u> ) | 选项(0) | 窗口() | 帮助(H)         |                   |    |
| 🛄 新建          | - 📂 🖡          | ю÷      | а <del>-</del> Х | Χħ        | ñ. 🖓            | / 🔓 🖨 | *    | 🌲 🗸 🖬         | . M               | 9  |
| 中文(中:         | 华人民共和          | 国) 💌    | •                |           | -               | Ŧ     | BZ   | <u>u</u> 18 [ | ${\bf x} \approx$ | 83 |

#### 图 15 触摸屏下载

# 4、气动元件调试

调整调压过滤阀气压大小为0.4MPa;调节各气缸的速度控制阀,使气缸动作合适(物料推出不停顿、不越位)。

#### 5、系统运行示例程序及调试

#### (1) 设置运行速度

首先将"工业机器人工作站"工业机器人控制器一侧控制盒上【手/自动开关】切换 到手动状态,手持示教器按下示教器背后的使能按键,在示教器上单击按下"F1";连 续按两次"EXE"确定,可以观察到示教器的上角显示机器人的运行速度,例如"50%" 代表机器人运行速度为50;然后通过示教器操作按键"OVRD↑"来提升速度,通过 "OVRD↓"来降低速度,通过调节速度使机器人速度调整到"30%"状态,如果无法 调整,则先将【PLC运行】拨动开关打到"STOP",再尝试进行调整。速度调整完成后,

将示教器返回到初始界面,将示教器背后的使能按键松开,将【手/自动开关】切换到自动状态。

# (2) 排除故障

系统在硬件上设置了一个故障,请根据现场提供的图纸排除该故障。

#### (3) 运行PLC程序

- ① 先将【PLC运行】拨动开关打到"STOP";
- ② 将【PLC运行】拨动开关打到"RUN";如PLC以太网模块告警,重启PLC控制 板电源。
- ③ 按工业机器人工作站控制面板的【复位】按钮;
- ④ 按工业机器人工作站控制面板的【启动】按钮。

#### (4) 系统调试

- ① 完成设备整体工作过程:供料、组装及入库。
- ② 完善"供料分拣一体工作站"触摸屏工程及PLC程序,使其能够启动、停止设备,设置有调试按钮,能对单站设备进行调试。能设定下单数量及显示当前完成数量。

#### 四、现场裁判验收确认

参赛选手完成"工程实践操作"后,填写《AS5-"智能制造生产线信息集成与控制" 赛项操作结果记录表》,报请现场裁判验收确认。

# AS5-"智能制造生产线信息集成与控制"赛项操作结果记录表

**场次: \_\_\_\_\_ 赛位号: \_\_\_\_\_**, 操作时间: 2021 年\_\_月\_\_日\_\_: 到 \_\_:\_\_

测试记录

| 序号 | 测试项目   | 数据记录 | 选手确认<br>(签赛位号) | 裁判签字<br>确认 | 备注 |
|----|--------|------|----------------|------------|----|
| 1  | 机器人序列号 |      |                |            |    |
| 2  | 过滤阀气压  |      |                |            |    |
| 3  | 故障是否排除 |      |                |            |    |

# 机器人示教位置点记录

| 序号 | 位置点编号 | 数据记录<br>(6 维数据:x, y, z, a, b, c) | 选手确认<br>(签赛位号) | 裁判签字<br>确认 | 备注 |
|----|-------|----------------------------------|----------------|------------|----|
| 1  | P6    |                                  |                |            |    |
| 2  | P20   |                                  |                |            |    |
| 3  | P70   |                                  |                |            |    |
| 4  | P80   |                                  |                |            |    |
| 5  | P90   |                                  |                |            |    |
| 6  | P40   |                                  |                |            |    |
| 7  | P50   |                                  |                |            |    |
| 8  | P130  |                                  |                |            |    |